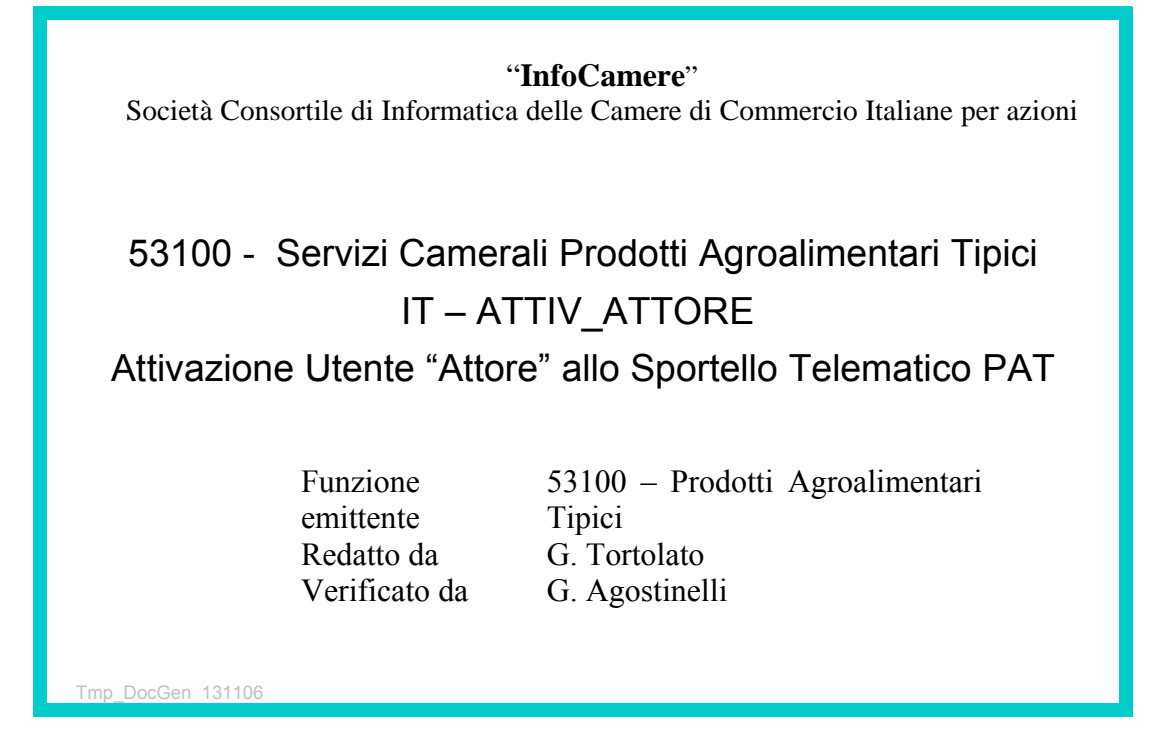

# Indice

|   |           |                                                                          | •               |
|---|-----------|--------------------------------------------------------------------------|-----------------|
| 1 | Inti      | roduzione al documento                                                   | <u>3</u>        |
|   | 1.1       | Novità introdotte rispetto alla precedente emissione                     | <u>3</u>        |
|   | 1.2       | Riferimenti                                                              | <u>3</u>        |
|   | 1.3       | Termini e definizioni                                                    | <u>3</u>        |
| 2 | Ge        | neralità attivazione di un Utente                                        | 4               |
|   | 2.1       | Attivazione Utente "Attore"                                              | <u>4</u>        |
| 3 | L'U       | Jtente "ICDEIS"                                                          | <u>5</u>        |
|   | 3.1       | Prerequisiti software e tecnici                                          | <u>5</u>        |
| 4 | Ute       | ente "attore" senza contratto Telemaco                                   | <u>6</u>        |
|   | 41        | La registrazione in TelemacoPav                                          | 6               |
|   | 42        | Attribuzione della Userid Telemaco                                       | <u>9</u>        |
|   | 4.        | 2.1 Cambio Password Telemaco                                             | <u>9</u>        |
|   | 4         | 2.2 Comunicazione Userid per allineamento in DEIS                        | 10              |
|   | т.<br>4 О |                                                                          | <u>10</u>       |
|   | 4.3       | Attivezione Llegrid ellipsie delle Dretiche Telemetiche                  | <u>10</u>       |
|   | 4.4       | Attivazione Useria ali invio delle Praticne Telematicne                  | <u>11</u><br>42 |
|   | 4.5       | Gestione pagamenti dinui                                                 | <u>12</u><br>12 |
|   | 4.        |                                                                          | <u>12</u>       |
|   | 4.        | .5.2 Alimentare il Conto tramite Bonifico                                | <u>14</u>       |
|   | 4.        | .5.3 Call Center                                                         | <u>14</u>       |
|   | 4.6       | Completamento della Registrazione per l'invio delle Pratiche Telematiche | <u>14</u>       |
|   | 4.7       | Accesso a Webtelemaco                                                    | <u>14</u>       |
|   | 4.8       | Scelta dei Servizi                                                       | <u>15</u>       |
|   | 4.        | .8.1 Note                                                                | <u>16</u>       |
| _ | 114-      |                                                                          | 47              |
| Ð | Ute       | ente attore avente contratto relemaco                                    | <u>17</u>       |
|   | 5.1       | Invio delle Pratiche Telematiche                                         | <u>17</u>       |

# 1 Introduzione al documento

Breve guida per l'attivazione Utenze NON Camerali (es. Cantine) all'invio delle Pratiche Telematiche "Prodotti Agroalimentari Tipici".

## 1.1 Novità introdotte rispetto alla precedente emissione

| Versione/Release n° :  | 3                                                                                                    | Data Versione/Release : | 23/03/2009 |  |  |
|------------------------|----------------------------------------------------------------------------------------------------|-------------------------|------------|--|--|
| Descrizione modifiche: | Nuova attivazione Utente "Attore" in seguito alla gestione sotto<br>"Minosse" delle Userid DEIS e la creazione delle nuove utenze<br>in Telemaco |                         |            |  |  |
| Motivazioni :          | Aggiornamento                                                                                                    | )                       |            |  |  |
| Versione/Release n° :  | 2                                                                                                    | Data Versione/Release : | 28/11/2008 |  |  |
| Descrizione modifiche: | Aggiornamento attivazione Utente "Attore"                                                                                                    |                         |            |  |  |
| Motivazioni :          | Aggiornamento                                                                                                    |                         |            |  |  |
| Versione/Release n° :  | 1                                                                                                    | Data Versione/Release : | 18/11/2008 |  |  |
| Descrizione modifiche: | Nessuna                                                                                                    |                         |            |  |  |
| Motivazioni :          | Prima emission                                                                                                    | e                       |            |  |  |

## 1.2 Riferimenti

[1] MU/PTPAT, Manuale Utente - Pratiche Telematiche "Prodotti Agroalimentari Tipici"

# 1.3 Termini e definizioni

| Termine   | Descrizione                                                                                                    |
|-----------|----------------------------------------------------------------------------------------------------|
| C.C.C.    | Consulente Cliente Camerale – InfoCamere (IC)                                                                                                    |
| ATTORE    | Con questo ruolo sono compresi gli utenti che inviano pratiche, ma non hanno a disposizione le funzioni peculiari dello sportello (Cantine, CAA, Associazioni di categoria, ecc.)                                                                                                    |
| SPORTELLO | Questo ruolo è riservato a quei soggetti (Camerali) che sono destinatari di pratiche e comunicazioni, che amministrano quanto ricevuto, eventualmente con la partecipazione di altri soggetti competenti e rispondono ai mittenti. Hanno la facoltà di ammettere altri utenti nel circuito, in tal caso sono responsabili del riconoscimento della loro identità |
| PRODIGI   | Il Protocollo "PRODIGI" è la soluzione InfoCamere che risponde in modo coerente e specifico<br>al quadro normativo di riferimento in materia di gestione informatica dei Flussi Documentali                                                                                                    |
| PTPAT     | Pratiche Telematiche "Prodotti Agroalimentari Tipici"                                                                                                    |
| CdC       | Camera di Commercio                                                                                                    |

# 2 Generalità attivazione di un Utente

Questa breve guida intende offrire indicazioni su come attivare gli Utenti non Camerali (Attore) alla gestione e all'invio delle Pratiche Telematiche dei "Prodotti Agroalimentari Tipici", ed in modo particolare per la gestione e l'invio delle **Denunce Uve**, delle **Richieste di Prelievo** e le **Comunicazioni di Cantina – Riclassificazioni**.

# 2.1 Attivazione Utente "Attore"

Con le ultime integrazioni intervenute nello sviluppo degli Sportelli Telematici, non è più necessario che l'Utente richieda alla Camera di Commercio l'attivazione, in quanto i soggetti (Cantine, Consulenti, etc...) nel momento in cui sottoscrivono (oppure avevano già stipulato) un contratto Telemaco, verranno dotati automaticamente del Profilo Abilitante all'invio delle Pratiche Telematiche (W-TELE-S). Si rammenta comunque che la validità di quanto sopra presuppone comunque (e al momento) l'invio e ricezione del <u>"Modello contrattuale Cartaceo"</u>, nonché il completamento della "registrazione" come verrà illustrato nei capitoli seguenti.

# 3 L'Utente "ICDEIS"

Gli utilizzatori dell'applicativo IC-DEIS che intendono effettuare l'invio delle Denunce Uve, delle Richieste di Prelievo e delle Comunicazioni di Cantina, quali le Riclassificazioni, potranno utilizzare anche la modalità di invio telematico della documentazione.

# 3.1 Prerequisiti software e tecnici

Per poter fare ciò, l'Utente non Camerale dovrà possedere dei prerequisiti, quali:

- PC collegato Internet
- Browser (es. Internet Explorer V. 6 e sup., Mozilla Firefox V. 2 e sup.)
  - <u>http://www.getfirefox.net/</u>
  - <u>http://www.microsoft.com/italy/windows/downloads/ie/getitnow.mspx</u>
- Adobe Arcobat Reader
- WinZip
- Java Virtual Machine (JVM dalla Vers. 5)
  - <u>http://www.java.com/it/download/index.jsp</u>
- Software Firma Digitale (DIKE dalla Vers. 4) *https://www.firma.infocert.it/software/DiKe%204.2.2.exe*
- Possedere un dispositivo di Firma Digitale (Smart-Card, Business Key, etc...)
- Essere utente TelemacoPay
- Essere abilitato all'invio Telematico delle Pratiche.

# 4 Utente "attore" senza contratto Telemaco

Se utente esterno vuole inviare le Pratiche in modalità Telematica e NON è utente "Telemaco",

dovrà attivare l'apposito contratto seguendo i passi:

- -collegarsi al sito www.registroimprese.it
- -dalla pagina principale selezionare "Registrati"
- -compilare in tutte le sue parti il modulo on-line che verrà proposto (non richiesto da alcune Camere)
- completare la registrazione inviando anche il "Modello contrattuale Cartaceo" indicando la USERID TELEMACO (se in possesso).

## 4.1 La registrazione in TelemacoPay

Viene riportato di seguito un esempio di compilazione modulo registrazione in TelemacoPay per il rilascio della coppia USERID/PWD.

| registroimprese                                                                                                    |                                                                                                | VISURE, BILANCI E PROTI                                                                               | SPORTELLO PRATICHI                                                     |
|----------------------------------------------------------------------------------------------------|------------------------------------------------------------------------------------------------|----------------------------------------------------------------------------------------------------|------------------------------------------------------------------------|
| Cosa è Registrati                                                                                                    | Entra                                                                                          |                                                                                                    |                                                                        |
| www.registroimp                                                                                                    | rese.it Da oggi ogni i                                                                         | impresa è a portata                                                                                   | di mouse.                                                              |
| Accedi in modo semplice ed immedi<br>Richiedi Visure, Bilanci, Protesti, M<br>Italiano ed Europeo.                                                                                                    | ato alle <b>informazioni ufficia</b><br><b>Iarchi, Brevetti</b> e altro anco                   | li delle Camere di Commer<br>ra sulle imprese iscritte al                                             | cio.<br>Registro delle Impres                                          |
| La registrazione al servizio <b>registr</b> a<br>Il pagamento delle informazioni cor<br>on-line (consulta il <u>listino</u> ) e se ti re                                                                                                    | oimprese  è gratuita. Compi<br>nsultate può avvenire attrave<br>gistri entro il 31 dicembre 20 | la i dati richiesti per otten<br>erso carta di credito o altri<br>008 avrai <b>15 euro di inter</b> i | ere le userid e passwor<br>sistemi di pagamento<br>rogazioni gratuite. |
| Vuoi accedere anche ai servizi di <u>in</u>                                                                                                    | vio pratiche, Comunicazione                                                                    | <u>Unica e certificati?</u>                                                                           |                                                                        |
|                                                                                                    |                                                                                                |                                                                                                    |                                                                        |
| Registrazione al servizio                                                                                                    |                                                                                                |                                                                                                    | <u>help</u>                                                            |
| Registrazione al servizio Tipo Utente*                                                                                                    | Altro                                                                                          | ~                                                                                                    | <u>help</u>                                                            |
| Registrazione al servizio<br>Tipo Utente*<br>Dati Anagrafici Utente                                                                                                    | Altro                                                                                          | ×                                                                                                    | <u>help</u>                                                            |
| Registrazione al servizio<br>Tipo Utente*<br>Dati Anagrafici Utente<br>Cognome*                                                                                                    | Altro                                                                                          | Nome* giorgio                                                                                         | <u>help</u>                                                            |
| Registrazione al servizio<br>Tipo Utente*<br>Dati Anagrafici Utente<br>Cognome*<br>Data di Nascita*                                                                                                    | Altro tortolato 04 • 02 • 1957 •                                                               | Nome* giorgio                                                                                         | help<br>Jonna                                                          |
| Registrazione al servizio<br>Tipo Utente*<br>Dati Anagrafici Utente<br>Cognome*<br>Data di Nascita*<br>Nazione di Nascita*                                                                                                    | Altro<br>tortolato<br>04 V 02 V 1957 V<br>ITALIA                                               | Nome* giorgio<br>Sesso ③ Uomo 〇 D                                                                     | help<br>Donna                                                          |
| Registrazione al servizio<br>Tipo Utente*<br>Dati Anagrafici Utente<br>Cognome*<br>Data di Nascita*<br>Nazione di Nascita*<br>Provincia e Comune di Nascita*                                                                                 | Altro                                                                                          | Nome* giorgio<br>Sesso © Uomo O D<br>PIOVE DI SACCO                                                   | help<br>Donna                                                          |
| Registrazione al servizio<br>Tipo Utente*<br>Dati Anagrafici Utente<br>Cognome*<br>Data di Nascita*<br>Nazione di Nascita*<br>Provincia e Comune di Nascita*<br>Codice Fiscale*                                                              | Altro                                                                                          | Nome* giorgio<br>Sesso © Uomo O D<br>V<br>PIOVE DI SACCO                                              | help<br>Donna                                                          |
| Registrazione al servizio<br>Tipo Utente*<br>Dati Anagrafici Utente<br>Cognome*<br>Data di Nascita*<br>Nazione di Nascita*<br>Provincia e Comune di Nascita*<br>Codice Fiscale*<br>© in proprio, oppure<br>© in qualità di legale rappresent | Altro                                                                                          | Nome* giorgio<br>Sesso ③ Uomo ① D<br>PIOVE DI SACCO                                                   | help<br>Donna<br>Itto, compilare:                                      |

| Altre informazioni                  |                                                       |
|-------------------------------------|-------------------------------------------------------|
| Come ci hai conosciuto?             | Altro                                                 |
| Hai un codice promozionale?         | ⊙NO OSI                                               |
| Vuoi essere avvisato delle prom     | ozioni?                                               |
| Come vuoi essere contattato         | Posta elettronica Continua                            |
| Copyright © 2008 powered by InfoCar | nere - Tutti i diritti riservati - P.IVA: 02313821007 |

Dopo aver cliccato sul pulsante **"Continua"** si prenderà visione di tutte le "condizioni contrattuali", si inserirà nell'apposito spazio il codice sicurezza appena creato e si cliccherà su **"Registrati"**.

| 1                                                                                                    |                                                                                                    |                                                                                                    |                                                                                                    |                 |
|----------------------------------------------------------------------------------------------------|----------------------------------------------------------------------------------------------------|----------------------------------------------------------------------------------------------------|----------------------------------------------------------------------------------------------------|-----------------|
| Ricerca protesti                                                                                                    | -                                                                                                    | 0,20                                                                                                    | -                                                                                                    | ~               |
| Visure protesti                                                                                                    |                                                                                                    | 0,50                                                                                                    | -                                                                                                    |                 |
|                                                                                                    | Accetto O Non ac                                                                                                    | cetto                                                                                                    |                                                                                                    |                 |
| delle pubbliche autorità, limitazioni<br>di Commercio fa presente all'Utente<br>corrispondenza dei dati oggetto del<br>Camere di Commercio, salvo causa                                                                                               | legali, incendi, esplosioni, sc<br>a, che ne prende atto, che Ini<br>servizio con quelli inseriti ne<br>di forza maggiore, caso fortu                                             | ioperi, turbative ind<br>oCamere garantis<br>I sistema informati<br>iito o eventi dipend                           | lustriali, ecc. La Cam<br>e unicamente la<br>co da parte delle<br>lenti da soggetti terz                 | iera 📩          |
|                                                                                                    | Accetto O Non ac                                                                                                    | cetto                                                                                                    |                                                                                                    |                 |
| utente inoltre ai sensi dell'art. 6 (I<br>elemacoPay                                                                                                    | Informativa D.L.vo n. 196/20                                                                                                    | 03) delle condizion                                                                                                | i generali del servizio                                                                                  | D               |
| rattamento da i personali<br>L'utente inoltre ai sensi dell'art. 6 (I<br>TelemacoPay<br>presta il<br>per il trattamento dei propri dati ind<br>diretta di prodotti o servizi, per final<br>presentazione di iniziative di InfoCa<br>sistema camerale. | Informativa D.L.vo n. 196/20<br>proprio consenso O non pro<br>licati nel modulo elettronico d<br>lità di marketing nonché per<br>amere, delle Camere di Comr                      | 03) delle condizion<br>esta il proprio cons<br>li adesione al servi<br>la promozione di a<br>mercio e di altri sog | i generali del servizio<br>enso<br>zio per finalità di ven<br>ttività e per la<br>igetti appartenenti al | o<br>I          |
| rattamento da i personali<br>L'utente inoltre ai sensi dell'art. 6 (I<br>TelemacoPay                                                                                                    | Informativa D.L.vo n. 196/20<br>proprio consenso O non pro<br>licati nel modulo elettronico c<br>lità di marketing nonché per<br>amere, delle Camere di Comr<br>Codice sicurezza: | 03) delle condizion<br>esta il proprio cons<br>li adesione al servi<br>la promozione di a<br>mercio e di altri sog | i generali del servizio<br>enso<br>zio per finalità di ven<br>ttività e per la<br>getti appartenenti al  | o<br>ndita<br>I |
| rattamento da i personali<br>L'utente inoltre ai sensi dell'art. 6 (I<br>TelemacoPay                                                                                                    | Informativa D.L.vo n. 196/20<br>proprio consenso O non pro<br>licati nel modulo elettronico d<br>lità di marketing nonché per<br>smere, delle Camere di Comr<br>Codice sicurezza: | 03) delle condizion<br>esta il proprio cons<br>li adesione al servi<br>la promozione di a<br>mercio e di altri sog | i generali del servizio<br>enso<br>zio per finalità di ven<br>ttività e per la<br>getti appartenenti al  | o<br>ndita<br>I |

A conclusione della registrazione verrà rilasciata all'utente una **USERID – PASSWORD** da utilizzare nei successivi collegamenti al Registro Imprese per l'accesso a Visure, Protesti, Bilanci, Brevetti e Marchi, oppure alla Certificazione o all**'invio delle Pratiche Telematiche**.

Si consiglia di stampare le "Condizioni generali del contratto TelemacoPay" e la pagina con i dati di registrazione.

## 4.2 Attribuzione della Userid Telemaco

A conclusione della prima fase di registrazione, all'utente verrà assegnata una nuova USERID TELEMACO. Questa dovrà essere riportata nell'apposito spazio nel "modello contrattuale cartaceo" (vedi par. 4.3.1)

| 0                                                                                                    |                                                                                                    | VISURE, BILANCI E PI                                                                    | ROTESTI SPORTELLO PRAT |
|----------------------------------------------------------------------------------------------------|----------------------------------------------------------------------------------------------------|-----------------------------------------------------------------------------------------|------------------------|
|                                                                                                    |                                                                                                    |                                                                                         |                        |
| Servizio di registrazione                                                                                                    |                                                                                                    |                                                                                         |                        |
| Grazie per esserti registr<br>Di seguito sono riportati<br>modo da conservarne un<br>Riceverai a breve un mer<br>confermerà l'avvenuta re | ato.<br>i dati della registrazione, ti pregh<br>a copia e di scaricare il contratto<br>ssaggio di benvenuto, all'indirizzo<br>egistrazione. | iamo di salvarli e/o stamparli in<br>cui hai aderito.<br>o di posta da Te indicato, che |                        |
| Dati Registrazione                                                                                                    |                                                                                                    |                                                                                         |                        |
| User                                                                                                    | tx0q4n                                                                                                    |                                                                                         |                        |
| Password                                                                                                    | fspg2318                                                                                                    |                                                                                         |                        |
| Scarica il contratto                                                                                                    | 4                                                                                                    |                                                                                         |                        |
|                                                                                                    | OK Stampa                                                                                                    |                                                                                         |                        |
|                                                                                                    |                                                                                                    |                                                                                         |                        |

## 4.2.1 Cambio Password Telemaco

Ottenuta la coppia UID/PWD si consiglia di cambiare al Password con una più "mnemonica".

| registroimprese                                                                                                    | Utente: TX0Q4N | SALDO GUID    | A ESCI   |
|----------------------------------------------------------------------------------------------------|----------------|---------------|----------|
| Home       Ricerca       Elenchi       Variazioni       Download       Il Mio Cont         Modifica Indirizzi Fatture       Cambio Password       Gestione Utenti         I miei dati > indirizzi fatture | o I Miei Dati  | Altri Servizi | ontratto |
| Ragione Sociale       tortolato giorgio         Codice Fiscale       TRTGRG57B04G693B         Partita IV                                                                                                  | /A -           |               |          |
| Email<br>giorgio.tortolato@legalmail.it                                                                                                    |                |               |          |

Quindi inserire la vecchia password, e due volte la nuova, infine cliccare sul pulsante "conferma".

#### 4.2.2 Comunicazione Userid per allineamento in DEIS

La USERID (non la Password che è strettamente personale) si consiglia di comunicarla alla Camera di Commercio di competenza per l'inserimento/accodamento in IC-DEIS. L'intento infatti è quello di allineare le Userid dei due ambienti, fatte salve le specificità che la Camera deciderà di attivare/mantenere nella componente "DEIS".

#### 4.3 II "Modello Contrattuale Cartaceo"

Oltre alla compilazione del modello online, si dovrà procedere anche con la compilazione di quello cartaceo da inviare poi alla Camera di Commercio. Sempre dal sito **www.registroimprese.it** si entrerà nella sezione "Registrati" e si cliccherà su: **"invio pratiche, Comunicazione Unica e certificati"** 

| registroimprese                                                                                                    | VISURE, BIL                                                                                                    | ANCI E PROTESTI SPORTELLO PRATICHE                                                                                 |
|----------------------------------------------------------------------------------------------------|----------------------------------------------------------------------------------------------------|----------------------------------------------------------------------------------------------------|
| Cosa è Registrati                                                                                                    | Entra                                                                                                    |                                                                                                    |
| www.registroimpr                                                                                                    | ese.it Da oggi ogni impresa è a                                                                                                    | portata di mouse.                                                                                                  |
| Accedi in modo semplice ed immedia<br>Richiedi Visure, Bilanci, Protesti, Ma<br>Italiano ed Europeo.                                      | to alle <b>informazioni ufficiali del</b> le Camere<br><b>archi, Brevetti</b> e altro ancora sulle <b>impres</b> e                                    | di Commercio.<br>e iscritte al <b>Registro delle Imprese</b>                                                       |
| La registrazione al servizio <b>registro</b><br>Il pagamento delle informazioni cons<br>on-line (consulta il <u>listino</u> ) e se ti reg | imprese è gratuita. Compila i dati richiesti<br>sultate può avvenire attraverso carta di cre<br>jistri entro il 31 dicto abre 2008 avrai <b>15 eu</b> | per ottenere le userid e password.<br>adito o altri sistemi di pagamento<br><b>ro di interrogazioni gratuite</b> . |
| Vuoi accedere anche ai servizi di <u>inv</u>                                                                                              | io pratiche, Comunicazione Unica e certifica                                                                                                    | <u>iti?</u>                                                                                                    |
|                                                                                                    |                                                                                                    |                                                                                                    |
| Registrazione al servizio                                                                                                    |                                                                                                    | help                                                                                                    |
| Tipo Utente*                                                                                                    | Scegli Attività/TipoCliente                                                                                                    |                                                                                                    |
| Dati Anagrafici Utente                                                                                                    |                                                                                                    |                                                                                                    |
| Cognome*                                                                                                    | Nome*                                                                                                    |                                                                                                    |

Selezionare quindi la Provincia e scaricare il Modello Contrattuale che, una volta compilato manualmente, andrà inviato/consegnato come indicato nelle note.

| registroimprese                                                                                                    | REGISTRATI CHI SIAMO CONTATTACI<br>VISURE, BILANCI E PROTESTI SPORTELLO PRATICHE                                                                                                    |
|----------------------------------------------------------------------------------------------------|----------------------------------------------------------------------------------------------------|
| <b>15 euro</b> di interrogazioni gratuite per chi si regi                                                                                                    | gistra entro il 31 dicembre 2008. 🛛 👔                                                                                                    |
| Adesione servizi Online: Pratiche e Certificati                                                                                                    |                                                                                                    |
| Se oltre a consultare Visure, Bilanci e Protesti sei interessato a i<br>pratiche telematiche alle Camere di Commercio, comprese quelle<br><u>Comunicazione Unica</u> , e richiedere i certificati camerali è necessa<br>sottoscrivere il contratto con la Camera di Commercio prescelta e<br>una carta di credito per gli acquisti online.<br>Scegli la provincia della Camera di Commercio con cui stipulare il<br>per visualizzare la procedura specifica:<br>Padova<br>1. Visualizza/scarica il <u>modello contrattuale</u><br>2. Leggi attentamente e compila ogni sua parte<br>3. Sottoscrivi e consegna il contratto<br>- via fax al numero 199/724688<br>- oppure via email (con firma digitale su file pdf o tiff) a registra:<br>0 oppure via elavorative riceverai, al tuo indirizzo e-mail, la useri<br>con 15 euro in omaggio già caricati sul tuo Conto Personale, o<br>In ogni momento potrai incrementare il tuo Conto Personale pre<br>una somma di denaro con carta di credito (importo minimo 10,000) | inviare<br>e della<br>sario<br>e possedere<br>il contratto,<br>azione.tpay@infocamere.it<br>izzi Camere di Commercio)<br>rid e la password di accesso al servizio<br>, con i quali iniziare ad utilizzare i servizi.<br>repagato versando, in modalità sicura e protetta,<br>00 euro). |

# 4.4 Attivazione Userid all'invio delle Pratiche Telematiche

Dopo aver compilato il modello online, l'utente "attore" potrà accedere all'inquiry, cioè alle Visure R.I., ai Bilanci e ai Protesti e **potrà inviare le Pratiche Telematiche**, ma per fare ciò dovrà compilare il **"modello contrattuale cartaceo"** ed inviarlo al **fax n. 199 72 46 88** oppure direttamente alla Camera di Commercio secondo i canali standard. Importante indicare nel **"modello contrattuale cartaceo"** (vedi sotto), anche la USERID TELEMACO precedentemente assegnata, oppure indicare "Agente Denunce Uve".

|                                                               | Prop<br>al serv<br>oPay                                                                  | oosta Contrattuale<br>di adesione<br>vizio di TelemacoPay<br>DATLUTENTE |                               | mera di Commercio<br>dova |
|---------------------------------------------------------------|------------------------------------------------------------------------------------------|-------------------------------------------------------------------------|-------------------------------|---------------------------|
| Codice Fiscale(*)                                             |                                                                                          | Partita IVA (**)                                                        |                               |                           |
| Data di nascita                                               | Comune di na                                                                             | scita                                                                   |                               | Provincia                 |
| n proprio o in qualità                                        | di legale rappresentante o di in                                                         | caricato alla sottoscrizione del pre                                    | sente atto della Impres       | a/Studio/Pubblica         |
| (mministrazione/Associ                                        | zione sotto riportata                                                                    |                                                                         |                               |                           |
| Codice Fiscale (*)                                            |                                                                                          | Partita IVA (*)                                                         |                               |                           |
| elefono (*)                                                   |                                                                                          | Fax                                                                     |                               |                           |
| Comune Residenza/Domicilio/Se                                 | le <sup>(*)</sup>                                                                        |                                                                         | C.A.P.                        | Provincia (*)             |
| ndirizzo Residenza/Domicilio/S                                | ede (*)                                                                                  | Cittadinar                                                              | za                            |                           |
| -mail (pratiche) (*)                                          |                                                                                          |                                                                         |                               |                           |
| man (processe)                                                |                                                                                          |                                                                         |                               |                           |
| -mail (fatturazione) (*)                                      |                                                                                          |                                                                         |                               |                           |
| -mail (fatturazione) (*)                                      | user Telemaco già disponibile                                                            |                                                                         |                               |                           |
| <pre>Herei (Fatturazione) (*)</pre>                           | user Telemaco già disponibile                                                            |                                                                         |                               |                           |
| IB: Indicare l'eventuale                                      | user Telemaco già disponibile<br>Servizi alle imprese                                    | Informatica                                                             | Commercio                     |                           |
| <pre>Indicate ("") IB: Indicate l'eventuale ITTIVITÀ(")</pre> | user Telemaco già disponibile<br>Servizi alle imprese<br>Telecomunicazioni               | Informatica  Editoria/Stampa                                            | Commercio     Meccanica/Elett | rica 🗆                    |
| ATTIVITÀ <sup>(*)</sup>                                       | user Telemaco già disponibile<br>Servizi alle imprese<br>Telecomunicazioni<br>Alimentare | Informatica     Editoria/Stampa     Chimica/Farmaceutica                | Commercio<br>Meccanica/Elett  | rica D                    |

## 4.5 Gestione pagamenti diritti

La gestione dei pagamenti delle Tariffe e dei Diritti è demandata al concetto di "prepagato", cioè utente deve alimentare un "plafond" tramite versamento con Carta Credito o Bonifico bancario. Le tariffe e i Diritti verranno poi scalati in automatico da tale "plafond".

|                                                                                                    | E: TX0Q4N SALDO      | GUIDA ESCI       |
|----------------------------------------------------------------------------------------------------|----------------------|------------------|
| Home Ricerca Elenchi Variazioni Download Il Mio Conto I                                                                                                    | Miei Dati Altri Serv | izi              |
| Benvenuto in Telemaco                                                                                                    |                      |                  |
| Il servizio integrato per navigare sui dati delle Camere o                                                                                                    | li Commercio         |                  |
|                                                                                                    |                      |                  |
| 🖉 Informazioni Utili                                                                                                    | d. Car               | ica il tuo conto |
| 1 luglio 2008   Novità Scheda Persona, Brevetti e Marchi                                                                                                    | Saldo                |                  |
|                                                                                                    | Tariffa              | 0,00€            |
| Dal 1º luglio il servizio si arricchisce di importanti novità: sarà possibile                                                                                                    | Diritti              | 15,00 €          |
| conoscere le <b>cariche attualmente ricoperte</b> da ogni persona (scheda<br>cariche attuali) <b>quelle rivestite in passato</b> (scheda cariche cessate) oltre ad                                                                                 | Marche Oro           | 0                |
| avere un panorama complessivo di tutte le cariche attraverso la <u>scheda</u>                                                                                                    | Marche Argento       | 0                |
| <u>persona completa</u> . Sara inoltre possibile ottenere un quadro riassuntivo di<br>tutti i Marchi o Brevetti di un'impresa ( <u>visura cumulativa marchi</u> o<br>brevetti), strumento indispensabile per valutare uno degli assests strategici | Marche Rame          | 0                |

# 4.5.1 Alimentare il Conto tramite Carta Credito

Per poter alimentare il proprio conto si dovrà accedere alla funzione **"Il Mio Conto"** dopo il login a Telemaco (https://telemaco.infocamere.it/dama/login). Quindi effettuare un versamento adeguato ai Diritti che si andranno a pagare.

| registroimprese                                        | aco                                                           | Utente: TX0Q4N<br>VISURE, BILANCI E P | SALDO         | GUIDA | ESCI     |
|--------------------------------------------------------|---------------------------------------------------------------|---------------------------------------|---------------|-------|----------|
| Home Ricerca Ponchi Var<br>Saldo   Versamento   Listin | iazioni Downloa Il Mio Conto<br>o   Estratto Conto   Archivio | I Miei Dati                           | Altri Servizi | )     |          |
| Il mio conto > Saldo                                   |                                                               |                                       |               | 2 hel | <u>p</u> |
| Saldo tariffa                                          | Saldo diritti                                                 |                                       |               |       |          |
| 0,00 €                                                 | 15,00€                                                        |                                       |               |       |          |
|                                                        |                                                               |                                       |               |       |          |

| registroimprese                                                                                                    |                                                               | Utente: TX0Q4N         SALDO         GUIDA         ESCI           VISURE, BILANCI E PROTESTI         SPORTELLO PRATICHE |  |  |  |  |
|----------------------------------------------------------------------------------------------------|---------------------------------------------------------------|----------------------------------------------------------------------------------------------------|--|--|--|--|
| Home Ricerca Elenchi Variazion<br>Saldo   Versamento   Listino                                                                       | i Download II<br>Estratto Conto                               | Altri Servizi Archivio Fatture                                                                                          |  |  |  |  |
| Il mio conto > Versamento                                                                                                    |                                                               | e help                                                                                                    |  |  |  |  |
| Il Conto Personale, gestito in modalit<br>e "Tariffa" (vedi il <u>listino</u> per i dettagli<br><b>Saldo Attuale Diritti</b> 15,00 € | à prepagata, è sudd<br>sulle singole operaz<br><b>Saldo A</b> | liviso nelle voci "Diritti di segreteria e Bolli",<br>cioni).<br>Attuale Tariffa 0,00 €                                 |  |  |  |  |
| User da registrare TX0Q4N                                                                                                    |                                                               |                                                                                                    |  |  |  |  |
| Inserisci gli importi e seleziona "avant<br>sceglierai. Per richiedere assistenza, scriv                                             | i" per procedere con il<br>/i a <u>telemaco@infocan</u>       | l pagamento sicuro, attraverso il circuito che<br><u>nere.it</u> o telefona al numero <b>199 502 010</b>                |  |  |  |  |
| Scegli l'importo da versare suddivis                                                                                                 | Scegli l'importo da versare suddiviso in Diritti e Tariffa    |                                                                                                    |  |  |  |  |
| Diritti di segreteria e Bolli                                                                                                    | 0 € (pe                                                       | r pratiche, ricerche, visure, atti, bilanci)                                                                            |  |  |  |  |
| Tariffa                                                                                                    | 0 € (pe                                                       | r registri europei EBR)                                                                                                 |  |  |  |  |
| IVA                                                                                                    | 0,00 € (ca                                                    | lcolata solo sulla tariffa)                                                                                             |  |  |  |  |
| Totale da versare                                                                                                    | 0,00 € r                                                      | icalcola                                                                                                    |  |  |  |  |
|                                                                                                    | avanti                                                        |                                                                                                    |  |  |  |  |
| <b>N.B.</b> Per ogni nuova nuova user, vers<br>da ritirare in Camera di Commercio                                                    | ando almeno 100 et                                            | uro, si ha diritto ad un lettore smart card                                                                             |  |  |  |  |
|                                                                                                    |                                                               |                                                                                                    |  |  |  |  |

Inserire l'importo da accreditare sul conto, quindi scegliere modalità pagamento tramite Carta Credito, inserire i dati richiesti e cliccare su "Conferma".

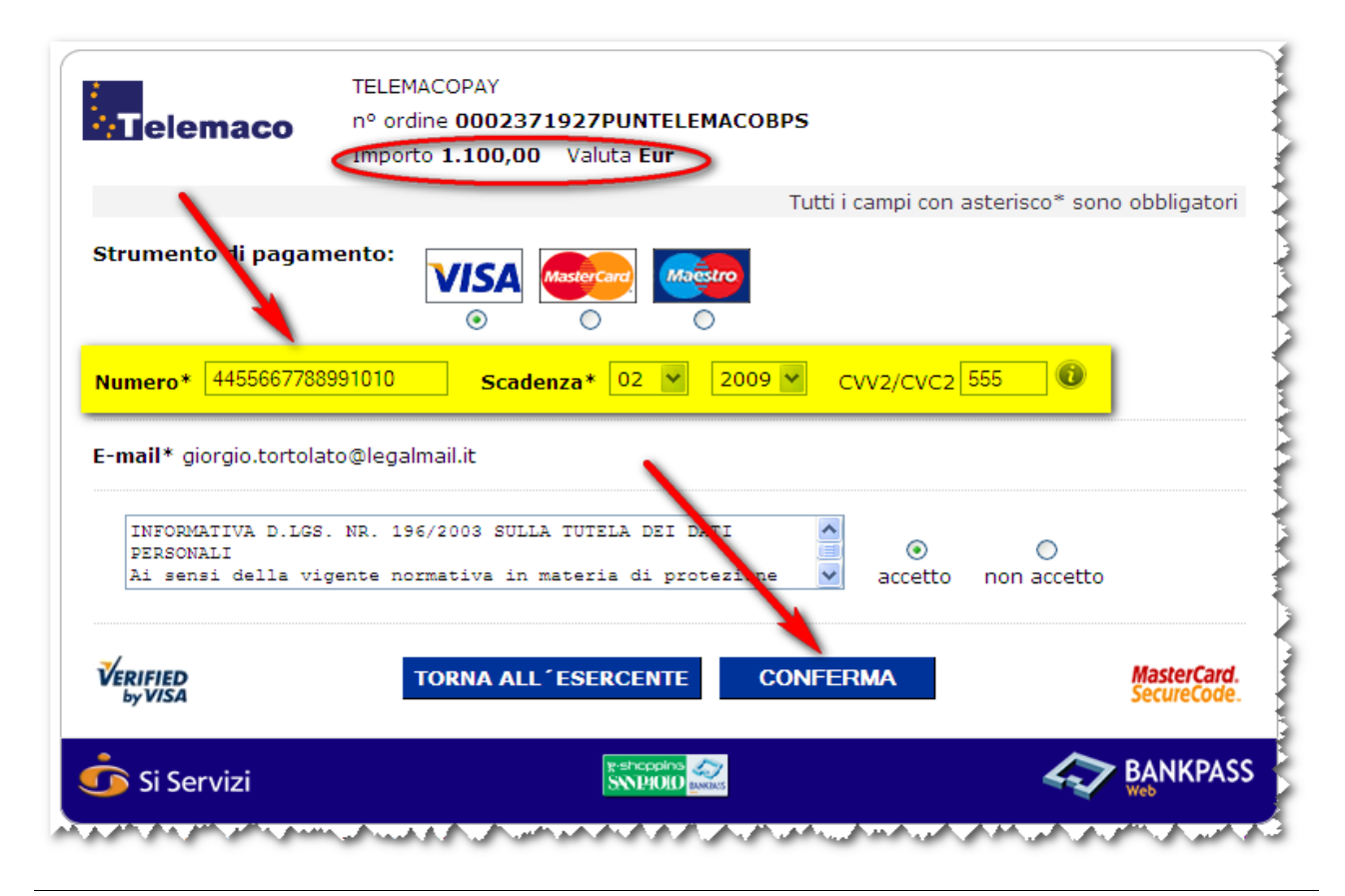

## 4.5.2 Alimentare il Conto tramite Bonifico

Per importi superiori ad € 5.000 (cinquemila), c'è la possibilità di utilizzare il Bonifico Bancario anziché il prepagato. Per fare ciò si dovrà effettuare un versamento con le seguenti caratteristiche:

- Beneficiario; InfoCamere S.C.p.A. Padova
- Coordinate Bancarie Beneficiario;
  - BANCA ANTONVENETA Via Lisbona 7 35100 Padova Agenzia Camin n. 117
- IBAN: IT71 N050 4012 1860 0000 1154 882

La ricevuta del Bonifico dovrà poi essere trasmessa al fax n. 049 8288068.

Nel fax utente dovrà indicare anche la propria USERID TELEMACO (es. TX0R5Y) e la suddivisione dell'importo da alimentare distinguendolo in Tariffa e Diritti.

## 4.5.3 Call Center

Per ogni informazione sulle modalità di attivazione dei contratti o per problemi operativi riguardanti l'accesso a Telemaco, si può far riferimento al **n. 199 50 20 10** (opz. 1).

## 4.6 Completamento della Registrazione per l'invio delle Pratiche Telematiche

Per le modalità operative sull'invio delle Pratiche Telematiche "Prodotti Agroalimentari Tipici", vedi manuale utente [1], però prima è necessario completare la fase di registrazione.

## 4.7 Accesso a Webtelemaco

Per inviare le Pratiche Telematiche la prima volta che si accede allo "Sportello Pratiche" verrà richiesto il completamento della registrazione, da:

http://www.registroimprese.it/

| registroimprese<br>Home Pratiche Bilanci Software Invio prov                                                                                                    | APPA GUID                                                                                                    |
|----------------------------------------------------------------------------------------------------|----------------------------------------------------------------------------------------------------|
| Software > Registrazione                                                                                                    |                                                                                                    |
| Nuova registrazione                                                                                                    | Scelta dei servizi                                                                                                    |
| Se è la prima volta che accedete a questo servizio è<br>necessario compilare il form di registrazione.                                                                                                    | In questa sezione è possibile scegliere uno dei servizi<br>disponibili e accedervi. E' necessario prima registrarsi.                                                                                                    |
| Procedi_»                                                                                                    | <u>Procedi</u> .»                                                                                                    |
| Modifica dati registrati                                                                                                    | Utente Telemaco                                                                                                    |
| Questa sezione consente di modificare i dati inseriti al<br>momento della registrazione.<br><u>Procedi</u> »                                                                                                    | Se è la prima volta che accedete al sito WerTelemaco<br>ma siete già registrati come utenti Telemaco a sufficiente<br>completare la registrazione.<br>Procedi »                                                                                                    |
| Informativa art. 13 D.Lgs. 196/03. I dati personali raccolti, obbligai<br>comunicazioni con l'interessato da parte di Infocamere e saranno p<br>potranno essere comunicati alle Camere di Commercio. L'interessa<br>verificare l'esistenza, aggiornare, rettificare i propri dati od opporsi<br>Lafo Camera Gara | cori per l'utilizzazione del prodotto software, saranno trattati per<br>rotetti conformemente alle disposizioni della D.Lgs. 196/03;<br>to ha i diritti di cui all'art. 7 della legge citata e, in particolare,<br>al loro trattamento rivolgendosi alla Titolare del trattamento, |

## 4.8 Scelta dei Servizi

Oltre al completamento della registrazione con l'inserimento dei dati anagrafici, della società, etc..., si dovrà scegliere, sempre la prima volta che si accede allo "Sportello Pratiche", il Servizio desiderato, cliccando nel caso specifico "Sportello Telematico" e dalla finestra proposta selezionare quello della Provincia di interesse, oltre naturalmente al tipo sportello "Pratiche Prodotti Agroalimentari "Tipici" (Denunce Uve nell'esempio...). La selezione potrà avvenire da "Scelta servizi" (se già registrati), oppure contestualmente nella sezione "Utente Telemaco".

| Area informazioni<br>tecniche per<br>Organizzazioni e<br>Software House | Iscrizione OK<br>ortello Prova Denuncia Uve | entra nel servizio di<br>Sportello Telematico 🖻 |  |
|-------------------------------------------------------------------------|---------------------------------------------|-------------------------------------------------|--|
| Lo stato della richiesta                                                | re: Attesa abiitazione                      |                                                 |  |

## 4.8.1 Note

Si rammenta che gli "Attori Cantina" possono inviare le Pratiche a nome e per conto dei Soci della Cantina, mentre gli "Attori Intermediari" possono inviarle a nome e per conto degli Associati. Alcune Camere potrebbero esigere la firma digitale nei documenti da parte dei singoli Conferitori, oppure richiedere in allegato la Procura e la copia del documento identità. Per semplificare la gestione degli allegati si pensa di dare la possibilità di gestire (tramite flag) l'inserimento o meno nella distinta di accompagnamento, di una nota simile alla seguente:

"Il sottoscritto, consapevole della responsabilità penale cui si può andare incontro in caso di dichiarazioni mendaci, ai sensi e per gli effetti degli articoli 46, 47 e 76 del D.P.R. n. 445 del 28 dicembre 2000, nonché ai sensi degli articoli 22 e 23 del DL 82 del 7 Marzo 2005, DICHIARA che il contenuto del presente documento digitale è lo stesso del documento originale in mio possesso"

# 5 Utente "attore" avente contratto Telemaco

Se utente esterno (ad es. una Cantina) vuole inviare le Pratiche in modalità Telematica ed è già utente "Telemaco", in seguito agli adeguamenti recenti apportati alla gestione degli Sportelli Telematici, se provvisto di adeguato "plafond" e in possesso dei "prerequisiti tecnici", potrà iniziare ad inviare le Pratiche Telematiche dei Prodotti Agroalimentari Tipici completando la Registrazione allo Sportello Pratiche selezionando lo Sportello Telematico di interesse ed il Servizio relativo (vedi par. 4.7 e 4.8).

# 5.1 Invio delle Pratiche Telematiche

Per le modalità operative sull'invio delle Pratiche Telematiche "Prodotti Agroalimentari Tipici", vedi manuale utente [1].